| Søkjar/føretak           |
|--------------------------|
| Utførande røyrleggjar    |
|                          |
| Org.nr                   |
| 921054971                |
| Føretaksnamn             |
| KLEVSTAD RØRSERVICE AS   |
| Adresse                  |
| Myrdalshovden 134        |
|                          |
| Postnummer               |
| 5130                     |
| Poststad                 |
| NYBORG                   |
|                          |
| E-post                   |
| klevstad.arild@gmail.com |
| Telefon                  |
| 90548228                 |
| Kontaktperson            |
| Namn                     |
| Arild Hermod Klevstad    |
| Telefon                  |
| 90548228                 |
| E-post                   |
| klevstad.arild@gmail.com |
|                          |

Eigedom/tiltakshavar

| Arbeid på eigedom     | Registrert dato: 05.07.2023 Referanse: 1047-0000 |
|-----------------------|--------------------------------------------------|
|                       |                                                  |
| Gnr                   |                                                  |
| 436                   |                                                  |
| Bnr                   |                                                  |
| 19                    |                                                  |
| Snr                   |                                                  |
|                       |                                                  |
| Fnr                   |                                                  |
|                       |                                                  |
| Om tiltakshavar       |                                                  |
| Eigar                 |                                                  |
| Privatperson          |                                                  |
| Namn                  |                                                  |
| Morten Hoff Ellingsen |                                                  |
| Adresse               |                                                  |
| Tranehaugen 56        |                                                  |
|                       |                                                  |
| Postnummer            |                                                  |
| 5238                  |                                                  |
| Poststad              |                                                  |
| Rådal                 |                                                  |
|                       |                                                  |
| E-post                |                                                  |
| mhellingsen@gmail.com |                                                  |
| Telefon               |                                                  |
| 99444166              |                                                  |

Saka gjeld

Registrert dato: 05.07.2023 Referanse: 1047-00005

Arbeidet vil skje i perioden

Frå dato

06.07.2023

Til dato

07.07.2023

# Type tilkopling

Tilkopling til offentleg vatn

Via privat/felles privat nett?

Nei

Grei ut om tilkopling til avlaup

Kun vannledning

#### Saka gjeld

Ny tilkopling

### Anlegget

Utvendig

# Tegningar vedlagt

Situasjonsplan

# Antal teikningar

Merknad(valgfri)

Ligger ved Grunnboksinformasjon fra States Kartverk

Vedlegg

1

Trykk på knappen "Last opp fil" for å sende med filer som du har tilgang til frågfeteration 05.07/40328Referansep1047-00005 "Legg ved". Fila som vert lasta opp vil då verte lagd i ei liste under Filnamn. Dersom det skal lastast opp fleire filer, må ei og ei fil veljast. Når du er ferdig med å laste opp filer, trykkjer du på knappen "Neste side".

Dersom du ikkje har høve til å legge ved vedlegga elektronisk, må du ettersende vedlegga til sakshandsamar. Ta vare på referansenummeret som vert opplyst på kvitteringssida etter at skjemaet er sendt inn.Før referansenummeret på vedlegga du skal ettersende og send dokumenta til sakshandsamar per post. Du finn kontaktinformasjon til sakshandsamar under knappen "Hjelp".

| Vedlegg               |
|-----------------------|
| Filfelt               |
| Bilde 1 .jpg          |
| Filfelt               |
| bilde 3 .png          |
| Filfelt               |
| IMG_20230705_0001.jpg |
| Filfelt               |
| bilde 2 .png          |